| 影                                       | 定                                                                                                    | 4-2                    |  |
|-----------------------------------------|----------------------------------------------------------------------------------------------------|------------------------|--|
|                                         | 電話・・・・・・・・・・・・・・・・・・・・・・・                                                                                                    | 4-2                    |  |
|                                         | オーナー情報・・・・・・・・・・・・・・・・・・・・・・・・・・・・・・・・・・・                                                                                                    | 4-3                    |  |
|                                         | · · · · · · · · · · · · · · · · · · ·                                                                                                    | 4-3                    |  |
|                                         |                                                                                                    | η_Λ                    |  |
|                                         | Today 1.                                                                                                    | н- <del>ч</del><br>Л Л |  |
|                                         |                                                                                                    | 4-4<br>4 г             |  |
|                                         |                                                                                                    | 4-5<br>4 F             |  |
|                                         | ノロクフムのイノストールと削除・・・・・・・・・・・・・・・・・・・・・・・・・・・・・・・・・・・・                                                                                                    | 4-5                    |  |
|                                         | $\begin{array}{c} (1) \\ (1) \\ (2) \\ (3) \\ (3) \\$ | 4-6                    |  |
|                                         | 地域                                                                                                    | 4-6                    |  |
|                                         | バージョン情報・・・・・・・・・・・・・・・・・・・・・・・・・・・・・・・・・・・・                                                                                                    | 4-7                    |  |
|                                         | エラー報告・・・・・・14                                                                                                    | 4-7                    |  |
|                                         | カスタマーフィードバック・・・・・・・・・・・・・・・・・・・・・・・・・・・・・・・・・・・・                                                                                                    | 4-7                    |  |
|                                         | 画面・・・・・・14                                                                                                    | 4-8                    |  |
|                                         | ボタン・・・・・・・・・・・・・・・・・・・・・・・・・・・・・・・・・・・・                                                                                                    | 4-8                    |  |
|                                         | 管理プログラム・・・・・・14                                                                                                    | 4-8                    |  |
| 本                                       | □機をリセット(再起動)する・・・・・・・・・・・・・・・・・・・・・・・・・・・・・・・・・・・・                                                                                                    | 4-9                    |  |
| タ                                       | フスクマネージャー・・・・・・・・・・・・・・・・・・・・・・・・・・・・・・・・・・・                                                                                                    | 4-9                    |  |
|                                         | プログラムを切り替える・・・・・・14                                                                                                    | 4-9                    |  |
|                                         | プログラムを終了する・・・・・・14                                                                                                    | 4-9                    |  |
| メモリ・・・・・・・・・・・・・・・・・・・・・・・・・・・・・・・・・・・・ |                                                                                                    |                        |  |
| •                                       | 本機のメモリ空き容量を確認する・・・・・・14.                                                                                                    | -10                    |  |
|                                         | 外部メディアのメモリ空き容量を確認する・・・・・・・・・・・・・・・・・・・・・・・・                                                                                                    | -10                    |  |
|                                         | メモリの空夫容量を増やす・・・・・・・・・・・・・・・・・・・・・・・・・・・・・・・・・・・・                                                                                                    | -10                    |  |
|                                         |                                                                                                    |                        |  |

設定と管理

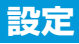

### 電話

ネットワークやセキュリティ、オプション サービスの設定をします。

#### 電話

着信パターンや着信音、電話画面(2-4ページ) のボタンをタップしたときの操作音を設定し ます。

1 「スタート」⇒「設定」⇒「個人」⇒「電
話」⇒「電話」タブ

#### 2 サウンドに関する設定をする

- ●「着信パターン」、「着信音」、「キーパッド」を設定します。
- トをタップして選択中の着信音を確認 できます。
   たタップすると再生を中止します。

#### 3 「OK」をタップする

#### セキュリティ

PINコードの設定や、PINコード/PIN2コードの変更をします(13-3ページ)。

#### サービス

オプションサービスの設定をします(2-11 ページ)。

サービスセンター番号を確認する

SMSメッセージサービスセンターと留守番電 話サービスセンターの番号を確認できます。

- 1 「スタート」→「設定」→「個人」→「電
  話」→「サービス」タブ
- 2 「留守番電話とSMSメッセージ」→
   「設定の取得」
- 3 確認が終わったら「OK」をタップする
- ソフトバンクから番号変更のお知らせ がない場合は、SMSメッセージサービ スセンター番号/留守番電話サービス センター番号を変更しないでください。 サービスをご利用になれなくなります。
- 間違えて番号を変更してしまった場合は、 以下の設定に戻してください。
- ・SMSメッセージサービスセンター: +819066519300
- ・留守番電話サービスセンター:1416

#### (発信先固定を設定する)

USIMカードに登録した相手にだけ電話をか けたりSMSを送信したりできるように設定し ます。

- 「スタート」→「設定」→「個人」→「電
   話」→「サービス」タブ
- 2 「発信先固定」→「設定の取得」

3 必要な項目を設定する

### ネットワーク

海外で本機を使用するときに接続する通信事 業者を設定します(2-9ページ)。

#### モード

海外で本機を使用するときに接続するネット ワークの種類を設定します(2-9ページ)。

#### 発着信規制暗証番号

発着信規制用暗証番号を変更します(2-14 ページ)。

### オーナー情報

お客様ご自身の情報を入力することができます。

- 【スタート」→「設定」→「個人」→ 「オーナー情報」
- 2 必要な項目に情報を入力する

| 「オーナー情報」<br>タブ | 電話番号を確認し、<br>名前、勤務先、住所、<br>電子メールアドレス<br>を入力します。 |
|----------------|-------------------------------------------------|
| 「メモ」タブ         | メモを入力します。                                       |

#### 3 「OK」をタップする

### 音と通知

#### 効果音を設定する

アラーム通知や本機を操作するときの効果音 の有効/無効を設定します。

- 「スタート」→「設定」→「音と通知」→
   「サウンド」タブ
- 2 アラーム通知や効果音を設定し、 「OK」をタップする

#### 通知を音で知らせる

電話の着信やメール受信などの各種イベント 発生時の通知音とバイブレーターを設定しま す。イベントによっては、音とバイブレーター のほかにメッセージの表示やお知らせLEDの 点滅を設定できます。

- 音量の調節のしかたについては、「着信音 量やスピーカー音量を調節する」(2-3ページ)を参照してください。
- 対象イベントは以下のとおりです。
   電話:着信通知、電話:不在着信通知、電話:留守番電話、ActiveSync:同期開始、ActiveSync:同期終了、ビーム:自動受信、接続の確立、接続の終了、ワイヤレスネットワークの検出、S!メール/SMS新着通知、配信確認レポート通知、メール:新着電子メールメッセージ、アラーム、IM:シェイク\*、IM:新しいインスタントメッセージ\*
   ※Messenger初回起動後に追加されるイベントです。

- 「スタート」→「設定」→「音と通知」→
   「通知」タブ
- 「イベント」欄で設定したいイベント を選択する
- 3 必要な項目を設定し、「OK」をタップ する
  - トをタップして選択中の通知音を確認 できます。
     をタップすると再生を中 止します。

#### 設定

### Today

#### 画面デザインを変更する

ホーム画面やスタートメニューなどの背景イ メージや、カーソルなどの配色を、テーマご とに変更できます。

- 1 「スタート」→「設定」→「Today」→
  「デザイン」タブ
- 2「デバイスのテーマを選択」の一覧からテーマを選択する
  - 背景イメージをテーマ以外の画像にしたいときは、「この画像を背景に使用する」にチェックを付けてから「参照」をタップして、画像ファイルを指定します。

#### 3 「OK」をタップする

#### ホーム画面に表示する項目を 設定する

- 1 「スタート」→「設定」→「Today」→
  「アイテム」タブ
- ホーム画面に表示したい項目に チェックを付ける
  - 「Windows標準」以外の項目にチェックを付けると、「Windows標準」の チェックが外れます。
  - 「Windows標準」にチェックを付ける と、それ以外の項目のチェックが外れ ます。

#### ■項目を並べ替える場合

「日付」以外の項目を選択し、「上へ移動」/「下へ移動」をタップします。

### 3 [OK」をタップする

 ●「Windows標準」のチェックを外すと、 ホーム画面がWindows Mobile<sup>®</sup>のクラ シック表示になります。

# アラーム

曜日ごとに時刻を指定してアラームを鳴らす ことができます。

「アラームを消す」をタップするとアラームが止まります。

#### 1 「スタート」⇒「設定」⇒「時計とア

#### ラーム」⇒「アラーム」タブ

アラーム画面が表示されます。

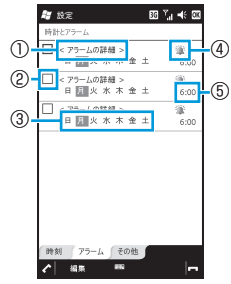

 アラーム名称の入力
 アラームの有効/無効の設定
 アラームを鳴らす曜日の選択
 アラーム音などの設定
 アラームを鳴らす時刻の設定 (アナログ時計の針をなぞっても時刻 を設定できます。)

2 アラーム時刻などを設定し、「OK」を タップする

14

設定と管理

### USB to PC

付属のPC接続用USBケーブルを使って本機 をパソコンに接続するときのUSB接続モード を設定します。

- 【スタート」→「設定」→「接続」→ 「USB to PC」
- 2 「Active Syncモード」または「マスス

トレージモード」をタップする

| Active Sync<br>モード | 本機とパソコンとの<br>間で同期を行うとき<br>に設定します。                        |
|--------------------|----------------------------------------------------------|
| マスストレージ<br>モード     | パソコンから本機に<br>取り付けたメモリ<br>カードのデータにア<br>クセスするときに設<br>定します。 |

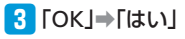

 マスストレージモードでパソコンとUSB 接続しているときは、本機からメモリ カードのデータにアクセスできません。 プログラムのインストール と削除

#### プログラムをインストールする

パソコンでインターネットに接続してダウン ロードしたブログラムを、ActiveSyncを使っ て本機にインストールすることができます。 また、Windows Marketplace® for Mobile (15-5ページ) などからもプログラムをイン ストールできます。

詳しいインストール方法については、各プロ グラム提供者の説明に従ってください。

- プログラムのインストールは、安全である ことを確認のうえ、自己責任において実施 してください。ウイルスへの感染やデータの破壊などが起きる可能性があります。
- 万一、お客様がインストールを行ったプロ グラムなどにより動作不良が生じた場合、 当社では責任を負いかねます。
- お客様がインストールを行ったプログラム などによりお客様ご自身または第三者への 不利益が生じた場合、当社では責任を負い かねます。
- プログラムによっては、自動的にパケット 通信を行うものがあります。

#### プログラムを削除する

「スタート」→「設定」→「システム」→
 「プログラムの削除」

削除可能なプログラムの一覧が表示さ れます。

#### 2 削除したいプログラムを選択する

3 「削除」⇒「はい」

### パワーマネージメント

電池パックの充電残量を確認したり、電池を 節約する設定をしたりできます。

- 1 「スタート」→「設定」→「パワーマ ネージメント」
- 2 必要な項目を確認/設定する

| 「バッテリ」<br>タブ  | 電池パックの状態を確認<br>できます。                                  |
|---------------|-------------------------------------------------------|
| 「詳細設定」<br>タブ  | バッテリ使用時または外<br>部電源使用時に、スリー<br>プモードになるまでの時<br>間を選択します。 |
| 「Wi-Fi」<br>タブ | ワイヤレスLAN機能に関<br>する設定をします(9-5<br>ページ)。                 |

#### 3 [OK]をタップする

- 「スタート」⇒「設定」⇒「省電力設定」
   をタップして設定することもできます。
   「フルパワー」、「ロングライフ」の設定は変更できません。
- 「パワーマネージメント」で設定した内容は、「省電力設定」の「カスタマイズ2」
   に反映されます。

#### バックライトを設定する

バックライトの明るさやバックライトを消す までの時間などを設定します。

- 1 「スタート」→「設定」→「システム」→
  「バックライト」→「バッテリ」タブ
- 「バックライトを消すまでのアイド ル時間」にチェックを付け、時間を選 択する
- 3 「外部電源」タブをタップする
- 「バックライトを消すまでのアイド ル時間」にチェックを付け、時間を選 択する
- 5 「明るさ」タブをタップする
- 6 スライダーを左右になぞって明るさ を調整する
- 7 「OK」をタップする
- 「バックライト」で設定した内容は、「省 電力設定」の「カスタマイズ2」に反映 されます。

#### 地域

地域設定を変更すると、本機で表示する数値、 通貨、時刻、日付が、選択した地域の表示に 変更されます。

- 「スタート」⇒「設定」⇒「システム」⇒
   「地域」
- 2「地域」タブで、リストの中から地域 を選択する

自動的にほかのタブの設定も変更され ます。詳細設定を行う場合は、該当タ ブをタップして変更してください。

#### 3 [OK]⇒[ok]

- 地域設定を変更しても、本機のオペレー ティングシステムの言語は変更されま せん。
- 設定を変更すると、再起動を促すメッセージが表示されますので、電源を一度切ってから、再度電源を入れてください。

# バージョン情報

本機のオペレーティングシステムのバージョ ンやソフトウェアのバージョン、デバイス名、 ワイヤレスLAN用のMACアドレスなどを確 認できます。

# 1 「スタート」→「設定」→「システム」→ 「バージョン情報」

2 必要な項目を確認/入力する

| 「バージョン」<br>タブ    | オペレーティングシステ<br>ム(Windows Mobile <sup>®</sup><br>6.5 Professional)の<br>バージョンなどを確認<br>できます。                  |
|------------------|----------------------------------------------------------------------------------------------------|
| 「デバイスID」<br>タブ   | パソコンとの同期や<br>Bluetooth®通信で使用<br>されるデバイス名を変<br>更したり説明を入力す<br>ることができます。                                      |
| 「著作権」<br>タブ      | この製品の著作権につ<br>いて確認できます。                                                                                    |
| 「バージョン<br>情報」 タブ | ソフトウェアのバー<br>ジョンや製造者、IMEI<br>(携帯端末に与えられ<br>る個別のシリアルナン<br>バー)、ワイヤレス<br>LANへの接続に必要な<br>MACアドレスなどを<br>確認できます。 |

### エラー報告

エラー報告を有効にすると、プログラムエ ラーが発生したとき、マイクロソフト社のテ クニカルサポートセンターに匿名でエラー情 報を送信することができます。

- 【スタート」→「設定」→「システム」→ 「エラー報告」
- 2「エラー報告を有効にする(推奨)」または「エラー報告を無効にする」を タップする

3 「OK」をタップする

# カスタマーフィードバック

ソフトウェアの改善に役立てるため、マイク ロソフト社にソフトウェア使用状況に関する 匿名情報を提供するかどうかを設定します。

- 1 「スタート」→「設定」→「システム」→
  「カスタマーフィードバック」
- 2「フィードバックを送信する(推奨)」 または「フィードバックを送信しな

または|フィードバックを送信した い]をタップする

3 「OK」をタップする

設定と管理

14

3 [OK]をタップする

#### 設定

#### 画面

1「スタート」→「設定」→「システム」→ 「画面」

#### 2 必要な項目を設定する

3 「OK」をタップする

| 「全般」タブ        | <ul> <li>・ 画面の向きを縦/横</li> <li>(右きき)/横(左き<br/>き)から選択します。</li> <li>・ スタイラスペンでタッ<br/>プした位置が画面の<br/>位置とずれていると<br/>きは、「画面の補正」<br/>をタップし、画面設定<br/>一クのタップを繰り返します。</li> </ul> |
|---------------|----------------------------------------------------------------------------------------------------|
| 「文字サイズ」<br>タブ | スライダーを左右にな<br>ぞって、文字の大きさ<br>を調整します。                                                                                                    |

# ボタン

- 本機に市販のテンキーやキーボードを接続した際、ボタン(キー)を押したときの動作を 設定できます。
- 市販されているすべてのテンキーやキー ボードの動作を保証するものではありません。
- 「スタート」→「設定」→「個人」→「ボ タン」
- 2「移動開始までの待ち時間」/「移動 速度」のスライダーを左右になぞっ て、待ち時間/速度を調整する
- 3 「OK」をタップする

# 管理プログラム

社内システム管理者によってインストールされたプログラムの履歴を確認できます。

- 1 「スタート」→「設定」→「システム」→
  「管理プログラム」
- 2 確認したい項目を選択し、「詳細」を タップする
- 3 確認が終わったら「完了」をタップする

# 本機をリセット(再起動)する

データが正常に表示されなかったり、タップ やキー操作が正しく働かない場合は、リセッ トを試してみてください。リセットを行うと 編集中のデータは失われますが、保存した データは失われません。

#### 1 ◎を押したままにする

電源OFF確認画面が表示されても、その まま押し続けます。 本機の電源が切れて少したつと、本機 が1回振動し、お知らせLEDが緑色に点 灯します。お知らせLEDの点灯を確認し たら、回から指を離してください。 本機が再起動します。

- 外部接続端子キャップを開けて電池カ バーを取り外し(1-8ページ)、スタイ ラスペンでRESETボタンを押してリセッ トすることもできます。
- 電子メール受信後、数分以内に本機を リセットすると、受信したメールが本 機に保存されないことがあります。その場合は、再度メールを受信してくだ さい(5-16ページ)。
- プログラムのインストールや設定変更の直後に本機をリセットすると、プログラムがインストールされないことや設定変更されないことがあります。その場合は、再度プログラムのインストールや設定変更を行ってください。

# タスクマネージャー

タスクマネージャーを起動して、実行中のプログラムを確認したり、切り替えたり、終了させることができます。

起動したプログラムは、終了させるまで起動 したままになっています。実行中のプログラ ムが多くなるとメモリ不足になり、本機の動 作が遅くなります。使っていないプログラム は、タスクマネージャーを使って終了させて ください。

# プログラムを切り替える

 「スタート」⇒「タスクマネージャー」 実行中のプログラムの一覧画面が表示 されます。

#### 2 切り替えたいプログラムをタップする

- 3 「メニュー」⇒「切り替え」
- 「スタート」⇒「設定」⇒「システム」
   ⇒「タスクマネージャー」をタップしても、タスクマネージャーを起動できます。
- タップ2回操作でタスクマネージャーを 起動することもできます(1-24ページ)。

# プログラムを終了する

- 「スタート」→「タスクマネージャー」 実行中のプログラムの一覧画面が表示 されます。
- 2 終了したいプログラムを選択し、「タ スクの終了」をタップする
  - ■実行中の全プログラムを終了する場合 実行中のプログラムの一覧画面で 「メニュー」→「すべてのタスクの終了」 →「はい」をタップします。

# メモリ

### 本機のメモリ空き容量を 確認する

本機のデータ記憶用メモリとプログラム実行 用メモリの使用状況を確認できます。

- 【スタート」→「設定」→「システム」→ 「メモリ」→「メイン」タブ
- 2 確認が終わったら「OK」をタップする
- 本機の動作が遅くなったり、プログラムの動作が不安定になったりした場合は、実行中のプログラムを終了するなどしてプログラム実行用メモリの空き容量を確保してください。
- データ記憶用メモリの空き容量が極度 に低下すると、連絡先などへの登録や、 ファイルやフォルダーの操作ができな くなることがあります。不要なファイ ルを削除してください。
- メモリ画面下部に表示されている「サイズの大きいファイルを検索できます。」の「検索」をタップして、64Kバイトより大きいファイルを検索できます。

### 外部メディアのメモリ 空き容量を確認する

メモリカードやUSB機器など、本機に取り付けた外部メディアのメモリ使用状況を確認できます。

1 「スタート」→「設定」→「システム」→
「メモリ」→「メモリカード」タブ

# 2 ▼をタップして、「Storage Card」または「ハードディスク」を選択する

 メモリカードのメモリ使用状況を確認 するには、「Storage Card」を選択し ます。USB機器のメモリ使用状況を確 認するには、「ハードディスク」を選 択します。

#### 3 確認が終わったら「OK」をタップする

# メモリの空き容量を増やす

以下の方法で利用可能なメモリの空き容量を 増やすことができます。

- 現在使用していないプログラムを終了する (14-9ページ)
- Internet Explorer<sup>®</sup> Mobileの一時ファイル や履歴を削除する(6-7ページ)
- 不要なファイルを削除する(10-3ページ)
- 使用していないプログラムを削除する (14-5ページ)

設定と管理